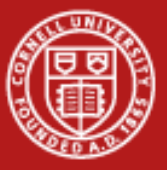

## **Programming Environment**

#### Cornell Center for Advanced Computing December 11, 2012

Thanks to Dan Stanzione, Bill Barth, Lars Koesterke, Kent Milfeld, and Robert McLay for their materials developed at TACC and XSEDE that were incorporated into this talk.

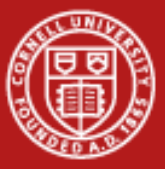

#### Summary

- 1.Accessing Ranger/Lonestar
- 2.System Environment
- 3.System Overview
- 4.Software
- 5.Compiling
- 6.Performance
- 7.Editing Files
- 8.Batch Job Submission: SGE
- 9.Batch Job Submission: SLURM
- 10.Additional Labs

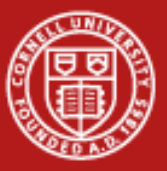

## **1. Accessing Ranger/Lonestar**

Blue boxes show instructions for Lonestar

Yellow boxes show instructions for Ranger

Gray boxes show instructions for both

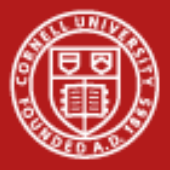

### Login with SSH: Lonestar

- SSH Secure Shell for Windows
- Built-in as "ssh" for Linux or Mac
- You will be connected to login#.ls4.tacc.utexas.edu
- Do not save the new host key

Login to lonestar.tacc.utexas.edu: % ssh <u>username@lonestar.tacc.utexas.edu</u> \_or-All Programs | ClassFiles | SSH Secure Shell | SecureShell Client use Host Name: lonestar.tacc.utexas.edu

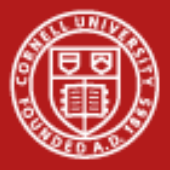

### Login with SSH: Ranger

- SSH Secure Shell for Windows
- Built-in as "ssh" for Linux or Mac
- You will be connected to login#.ranger.tacc.utexas.edu
- Do not save the new host key

```
Login to ranger.tacc.utexas.edu:
% ssh <u>username@ranger.tacc.utexas.edu</u>
_or-
All Programs | ClassFiles | SSH Secure Shell | SecureShell Client
use Host Name: ranger.tacc.utexas.edu
```

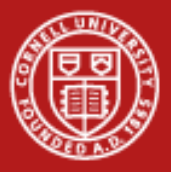

### Login with SSO

- Go to the XSEDE User Portal: portal.xsede.org
- Log in
- Go to 'My XSEDE' tab
- Go to the 'Accounts' link
- Use the appropriate 'login' link
- Note your username

#### Login using the XSEDE portal

| Extreme Science and Engineerin<br>Discovery Environment |                                       |                               | 1 march              | 3. J. C.     |
|---------------------------------------------------------|---------------------------------------|-------------------------------|----------------------|--------------|
| OME MY XSEDE R                                          | ESOURCES DOCUMENTATION ALLOCAT        | IONS TRAINING USER            | FORUMS HELP          | STAFF        |
| locations/Usage Accounts                                | Jobs Profile Tickets Registered DNs C | hange Portal Password Add Use | r Community Accounts | SSH Terminal |
|                                                         |                                       |                               | SEARCH               | 8            |
| ESOURCE NAME                                            | LOGIN NAME                            |                               |                      | CONNECT      |
| lacklight                                               | blacklight.psc.teragrid.org           | PSC                           | stanzion             | Login        |
| Condor                                                  | tg-condor.purdue.teragrid.org         | Purdue                        | dstanzio             | Login        |
| Jash                                                    | dash.sdsc.teragrid.org                | SDSC                          | dstanzio             | Login        |
| orge                                                    | login-forge.ncsa.xsede.org            | NCSA                          | dstanzio             | Login        |
| iraken                                                  | kraken-gsi.nics.utk.edu               | NICS                          | (                    | $\frown$     |
| onestar                                                 | Ionestar.tacc.teragrid.org            | TACC                          | dan                  | Login        |
| onghorn                                                 | tg-login.longhorn.tacc.teragrid.org   | TACC                          | dan                  | Login        |
| lautilus                                                | login.nautilus.nics.xsede.org         | NICS                          |                      |              |
| Ranger                                                  | tg-login.ranger.tacc.teragrid.org     | TACC                          | dan                  | Login        |
| špur                                                    | tg-login.spur.tacc.teragrid.org       | TACC                          | dan                  | Login        |
| Steele                                                  | tg-steele.purdue.teragrid.org         | Purdue                        | dstanzio             | Login        |
| Trestles                                                | trestles.sdsc.edu                     | SDSC                          | dstanzio             | Login        |

# Single Sign On (SSO)

- SSO allows you to use just one username and password (your User Portal one) to log into every digital service on which you have an account.
- The easiest way to use SSO is via the XSEDE User Portal, but you can also use SSO via a desktop client or with an X.509 certificate.
- After you authenticate using SSO with your User Portal username and password, you will be recognized by all XSEDE services on which you have account, without having to enter your login information again for each resource.

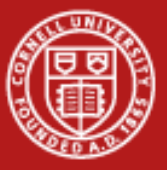

### 2. System Environment

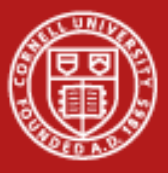

### **Account Info**

Note your account number in the splash screen.

| <br>         | Project    | balance             | s for use | er tg459571 · |        |       | - |
|--------------|------------|---------------------|-----------|---------------|--------|-------|---|
| Name         | Avail SUs  | Expire              | s         |               |        |       | I |
| TG-TRA120006 | 49998      |                     |           |               |        |       | I |
| <br>         | Disk       | quotas <sup>.</sup> | for user  | tg459571      |        |       | - |
| Disk         | Usage (GB) | Limit               | %Used     | File Usage    | Limit  | %Used |   |
| /home1       | 0.0        | 1.1                 | 0.13      | 63            | 101000 | 0.06  |   |
| /work        | 0.0        | 250.0               | 0.00      | 1             | 500000 | 0.00  |   |
| <br>         |            |                     |           |               |        |       | _ |

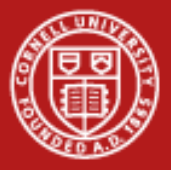

### **Get the Lab Files**

- TAR = Tape ARchive. Just concatenates files.
- tar <switches> <files>
  - z = compress or decompress
  - x = extract
  - c = create
  - v = verbose
  - t = list files
  - f = next argument is the file to read or write

Get the lab files: \$ tar xvf ~tg459572/LABS/envi.tar

Change directory to the envi directory: \$ cd envi List the lab files: \$ ls -l

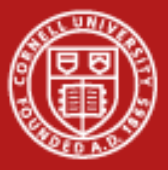

### **Exercise: Lonestar Commands**

| \$ pwd                                         | (Print the current directory)                |
|------------------------------------------------|----------------------------------------------|
| \$ ls –la                                      | (List the content of the current directory)  |
| \$ cd \$HOME                                   |                                              |
| \$ cat .login                                  | (Print the file .login to the screen)        |
| \$ mkdir testdir                               | (Create the directory, testdir)              |
| \$ touch test.txt                              | ( touch command renews a file's              |
| timestam                                       | p, but here is used to create an empty file) |
| \$ mv test.txt testdir                         |                                              |
| \$ Is –F testdir                               |                                              |
| \$ rm –r testdir                               |                                              |
| \$ man Is                                      | (Show the manuel page for ls, ,'q' to quit)  |
| \$ env                                         | (Show all environment/global variables)      |
| <pre>\$ export newgreeting="Hello World"</pre> | (Set an environmental variable)              |
| \$ echo \$newgreeting                          | (Print the variable newgreeting)             |

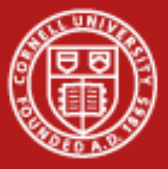

### **Exercise:** Ranger

```
% env (Show environment variables – persists. Use setenv to set variables)
% setenv newgreeting "Hello World" (Set a global variable)
% echo $newgreeting
% pwd
\% ls -la
% cd $HOME
% cat .login
% mkdir testdir
% touch test.txt (touch command renews a file's timestamp, but here is used to
                  create an empty file)
% my test.txt testdir
% Is –F testdir
% rm –r testdir
% man ls (Manuel page)
```

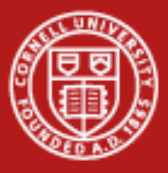

# **Shell Information**

- **chsh**: Change/examine system's shell information
- Full path of the available shells: "chsh -1"
- Set/change login shell: "chsh -s <full path to the shell>"
  - Takes some time to propagate (~1 hour)
- Lonestar/Stampede default: bash
- Ranger default: csh

```
$ echo $SHELL
$ chsh -I
```

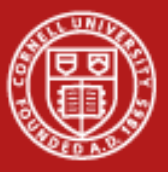

# **System Configuration Files**

- System-wide configuration script: Executed automatically when login
- User-customized configuration script:
  - ~/.profile\_user : Invoked by the login shell
  - ~/.bashrc : Invoked by the interactive shell (bash).
- TACC Instructions for editing customization script

System-wide config scripts: Bash: /etc/tacc/profile /etc/tacc/bashrc csh: /etc/tacc/csh.cshrc /etc/tacc/csh.login <u>User-customizable config script:</u> Bash: ~/.bashrc ~/.profile\_user csh: ~/.cshrc ~/.login\_user

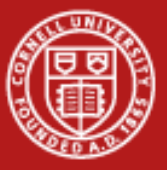

# 3. System Overview

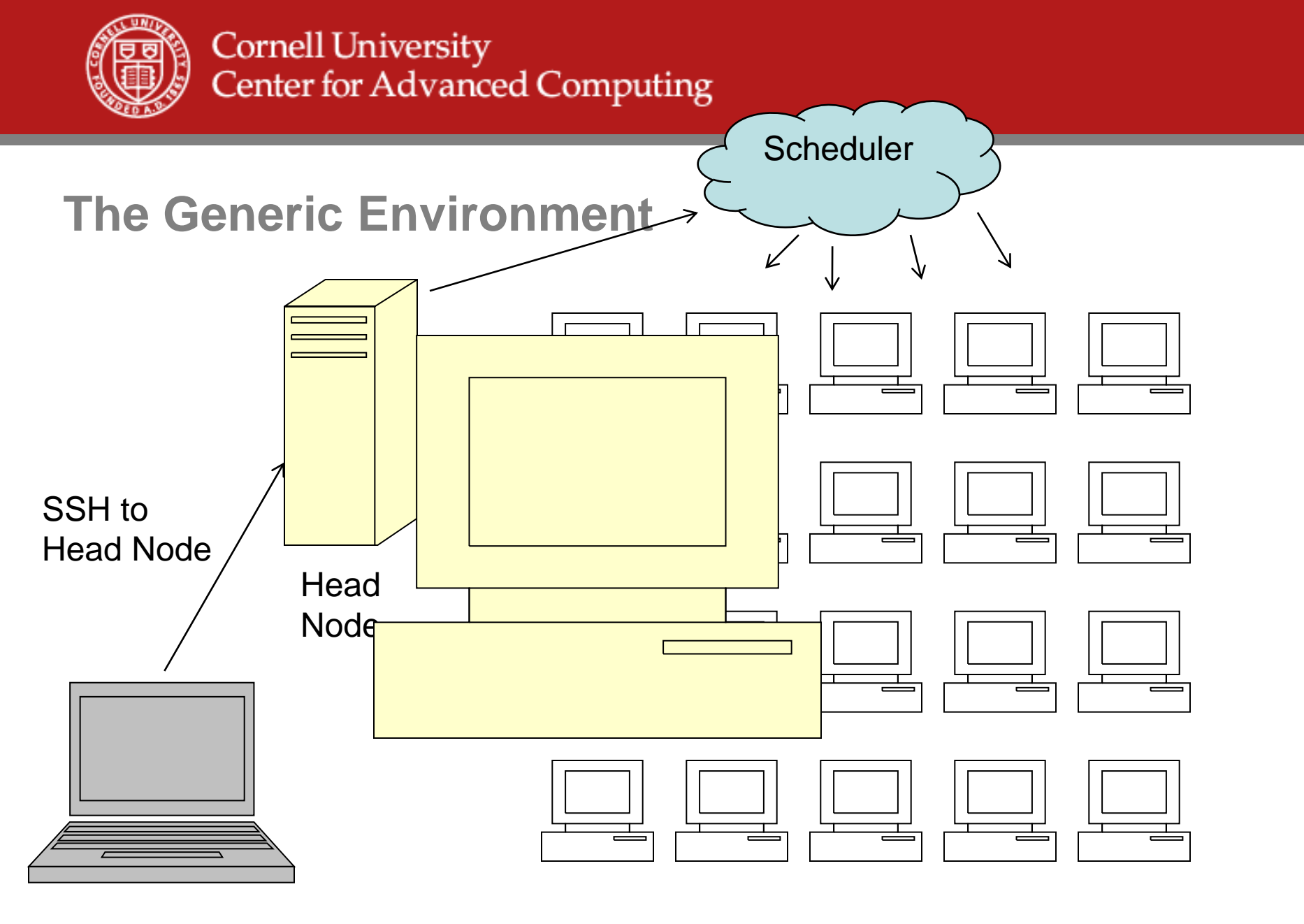

# File Systems (Ranger/Lonestar)

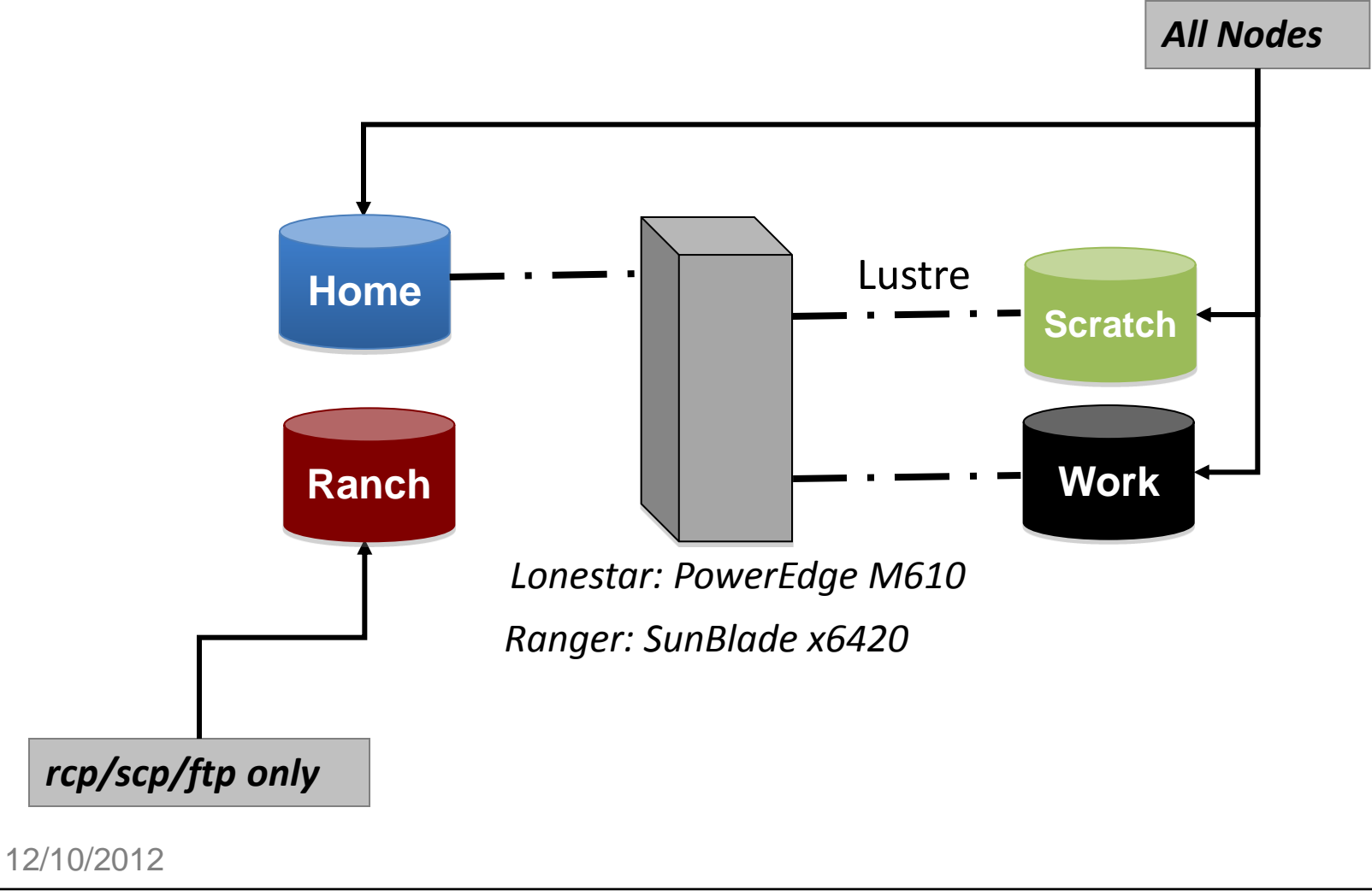

**Texas Advanced Computing Center** 

THE UNIVERSITY OF TEXAS AT AUSTIN

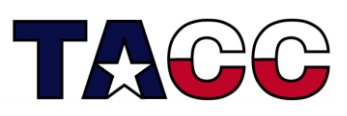

 $\frac{\frac{\text{THE UNIVERSITY OF}}{\text{TEXAS}}}{\text{AT AUSTIN}}$ 

17

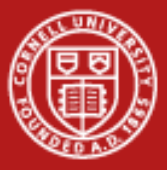

# **File System**

| Environment<br>Variable | Purpose                            | User Access Limits                               | Lifetime               |
|-------------------------|------------------------------------|--------------------------------------------------|------------------------|
| \$HOME                  | Source code                        | 6 GB quota (Ranger)<br>1 GB quota (Lonestar)     | Project<br>(Backup)    |
| \$WORK                  | Large file storage                 | 200 GB quota (Ranger)<br>250 GB quota (Lonestar) | Project<br>(No backup) |
| \$SCRATCH               | Large files needed by compute jobs | ~1.4 PB                                          | 10 Days<br>(purged)    |
| /tmp                    | Local disk on batch<br>job node    | 300 MB (Ranger)<br>65 GB (Lonestar)              | job                    |
| \$ARCHIVE               | Archival tape                      | ~10 PB                                           | Project                |

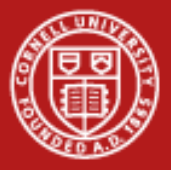

| System                    | Ranger                  | Lonestar                 | Stampede                                         |
|---------------------------|-------------------------|--------------------------|--------------------------------------------------|
| Purpose                   | HPC                     | HPC                      | HPC                                              |
| Nodes                     | 3,936                   | 1,888                    | 6000+                                            |
| CPUS/node x<br>cores/CPUS | 4 x 4                   | 2 x 6                    | 2 x 8                                            |
| Total cores               | 62,976                  | 22,656                   | 96,000+                                          |
| CPUS                      | AMD Barcelona<br>2.3GHz | Intel Westmere<br>3.3GHz | Intel Sandy Bridge<br>Intel Xeon Phi coprocessor |
| Memory                    | 2GB/core                | 2GB/core                 | 2GB/core (128 nodes)<br>1 TB/node (16 nodes)     |
| Interconnect              | ~8Gb/s SDR IB           | 40Gb/s QDR<br>IB         | 56Gb/s FDR IB                                    |
| Disk                      | 1.7PB Lustre (IB)       | 1PB Lustre (IB)          | 14PB Lustre (IB)                                 |

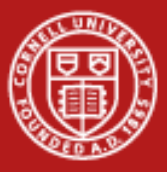

### **Expected file systems: Stampede**

- Integration with archive, and (coming soon) TACC global work file system and other data systems
- A global, high-speed file system, running across 72 I/O servers uses the Lustre file system.
- Users will interact with the system via multiple dedicated login servers, and a suite of high-speed data servers.
- File systems on Stampede will mirror Ranger/Lonestar layout (/home, /work, /scratch)

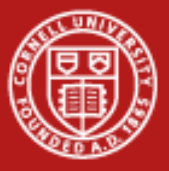

# **Disk Usage**

#### %quota <username> %lfs quota –u *<username>* \$WORK %lfs quota –u *<username>* \$WORK %Ifs quota –u *<username>* \$HOME %lfs quota –u <username> \$SCRATCH %cd change directory to \$HOME %cd change directory to \$HOME %pwd %pwd %cdw change directory to \$WORK %cdw change directory to \$WORK %pwd %pwd %cds change directory to \$SCRATCH %cds change directory to \$SCRATCH %pwd %pwd

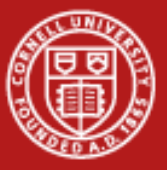

### 4. Software

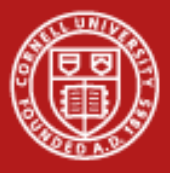

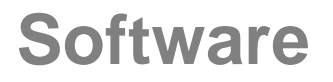

Software available on Ranger and Lonestar

Software search available on XSEDE

Use the <u>module</u> utility on Ranger, Lonestar, and Stampede to provide a consistent, uniform method to access software.

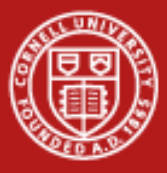

#### Module

This utility is used to set up your PATH and other environment variables:

\$ module help \$ module avail \$ module list \$ module load intel \$ module load pgi \$ module swap intel pgi \$ module list \$ module load boost \$ module unload boost \$ module help boost \$ module spider \$ module spider petsc 12/10/2012

{lists options} {lists available modules} {lists loaded modules} {add a module} {try to load intel} {swap two modules} {compare to the old list} {add a module} {remove a module} {module-specific help} {lists all modules} {list all version of petsc} www.cac.cornell.edu

% module help % module avail % module list % module load pgi % module load intel % module swap pgi intel % module list % module load boost % module unload boost % module help boost % module spider % module spider petsc

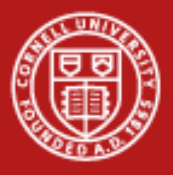

### **MODULE Command**

- Can be used in the batch file and Makefile
- The *module* command may alter:
  - User path:
    - \$PATH, \$MANPATH, \$LIBPATH
  - Environmental Variables:
    - mkl: TACC\_MKL\_LIB, TACC\_MKL\_INC
    - Gotoblas: TACC\_GOTOBLAS\_LIB
- First choose compiler, then application software.

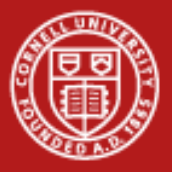

### More Module Notes:

- Customize the default software list
  - \$ module purge
  - \$ module load TACC git petsc
  - \$ module setdefault (The system will load TACC, git, and petsc on default
- Restore System Default
  - \$ module restore system
- TACC supports two Families
  - Compilers
  - MPI implementations.
- Only one compiler, one MPI stack.
  - Env. Var: TACC\_FAMILY\_COMPILER: intel, pgi, gcc
  - Env. Var: TACC\_FAMILY\_MPI: mvapich, mvapich2, openmpi

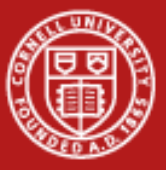

# 5. Compiling

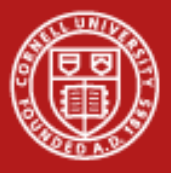

### **Compiling Serial Code**

- Lonestar default: Intel compilers (as will Stampede).
- Ranger default: Portland Group, pgi compiler.
- Use the **module** utility to examine compiler information and change between compilers

| Vendor | Compiler | Language    | File Extension                 | Example                           |
|--------|----------|-------------|--------------------------------|-----------------------------------|
| intel  | icc      | С           | .C                             | \$ icc -o test.exe -O3 prog.c     |
| intel  | ісрс     | C++         | .C/c/cc/cpp/cxx/c++/i/ii       |                                   |
| intel  | ifort    | F77/F90/F95 | .f, .for, .ftn, .f90, .fpp     | \$ ifort -o test.exe -O3 prog.f90 |
| pgi    | рдсс     | С           | .C                             |                                   |
| pgi    | рдсрр    | C++         | .C, .cc                        |                                   |
| pgi    | pgf95    | F77/90/95   | .f, .F, .FOR, .f90, .f95, .hpf | \$ pgf95 -o test.exe prog.f90     |
| gnu    | gcc      | С           | .C                             | \$ gcc -o test.exe prog.c         |

See the User Guide for the complete list.

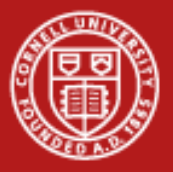

### **Compiler Options**

- Use compiler options to achieve optimal performance.
- Obtain best results by
  - Select the appropriate optimization level
  - Target the architecture of the computer (CPU, cache, memory system)
  - Allow for interprocedural analysis (inlining, etc.)
- No single answer for all cases; test different combinations.

| Intel Option     | Description                                                                                                    |
|------------------|----------------------------------------------------------------------------------------------------|
| -03              | performs some compile time and memory intensive optimizations in addition to those executed with -O2, but may not improve performance for all programs.   |
| -xW              | Includes specialized code for SSE and SSE2 instructions (recommended).                                                                                    |
| -xO              | Includes specialized code for SSE, SSE2 and SSE3 instructions. Use, if code benefits from SSE3 instructions.                                              |
| -fast            | Includes: -ipo, -O2, -static DO NOT USE static load not allowed.                                                                                          |
| PGI Option       | Description                                                                                                    |
| -O3              | Performs some compile time and memory intensive optimizations in addition to those executed with -O2, but may no<br>improve performance for all programs. |
|                  |                                                                                                    |
| -tp barcelona-64 | Includes specialized code for the barcelona chip.                                                                                                    |

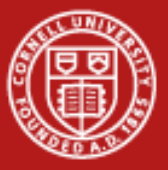

### 6. Program Performance

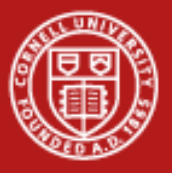

### Timers

- Using **Wall-clock** to time your code to gauge effectiveness of code and software changes.
- /usr/bin/time -p <executable> is preferred over the shell's time command

(-p specifies traditional precision output in seconds)

```
$ cd $HOME/envi/intro
$ make
g++ hello.c -o hello
$ /usr/bin/time -p ./hello
Hello world!
real 0.01
user 0.00
sys 0.01
$
```

You can also <u>time specific</u> <u>sections</u> of your code by inserting timer calls before and after important sections.

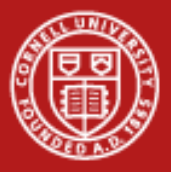

### **Profilers: gprof (GNU profiler)**

- gprof reports a basic profile of time spent in each subroutine
- Find the most time-consuming routines, the hotspots
- Read the data file into an ASCII report or a graphic display.
- Compile the code using *-pg* option (Intel) to enable profiling.
- More detail can be found in the <u>Profiling and Debugging</u> Virtual Workshop module.

#### (Remember to swap back to intel compiler - module swap pgi intel)

| \$ cd \$HOME/envi/precision |                                                                     |
|-----------------------------|---------------------------------------------------------------------|
| \$ ifort –pg precision.f90  | instrument code with –gp (if pgi is your default use pgf90)         |
| \$ a.out                    | produce gmon.out trace file                                         |
| \$ gprof   more             | reads gmon.out (default args: a.out gmon.out) report sent to STDOUT |

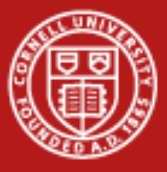

### **Profilers: gprof (GNU profiler)**

Flat profile:

Each sample counts as 0.01 seconds. no time accumulated

| %    | cumulative | self    |       | self    | total   |      |
|------|------------|---------|-------|---------|---------|------|
| time | seconds    | seconds | calls | Ts/call | Ts/call | name |
| 0.00 | 0.00       | 0.00    | 1     | 0.00    | 0.00    | MAIN |
|      |            |         |       |         |         |      |

••••

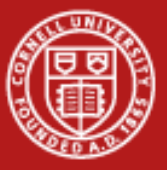

### 7. Text Editor

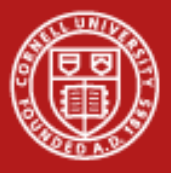

### **Available Text Editor**

- vi (vim)
- nano
- emacs
- nedit (A Graphic User Interface Text Editor)
- Edit files on your desktop, and transfer the files to the system

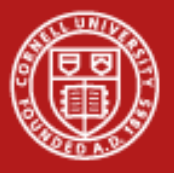

#### nano

- All operations commands are preceded by the Control key:
  - ^G Get Help
  - ^O WriteOut
  - ^X Exit
  - ....
- If you have modified the file and try to exit (^X) without writing those changes (^O) you will be warned.
- Makes text editing simple, but it has less powerful options than vi (search with regular expressions, etc..)

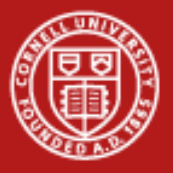

### vi (short for "visual")

- "vi filename" will open it or create it if it doesn't exist.
- Command mode: keystrokes are commands
- Input mode: keystrokes are text you are adding to the file
- Last line mode: start with : end with <return>
- Examples:
  - i Insert characters before current position (use ESC to exit)
  - dd
     Delete current line
  - R Overwrite existing text (until ESC)
  - u Undo last operation
  - :wq Writes a file to disk and exit editor
  - :q! Quit without saving

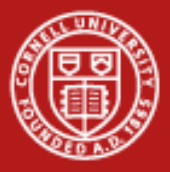

### **Use Your Computer's Editor**

Copying the file to your computer might be quicker than learning a new editor. Use a simple file transfer client:

Start menu All Programs Class Files SSH Secure Shell Secure File Transfer Client ← Right click, "Pin to Start Menu"

Start Secure File Transfer Client Use Quick Connect, specify hostname lonestar.tacc.utexas.edu In the left pane, navigate to the desktop. Drag files between panes to copy.

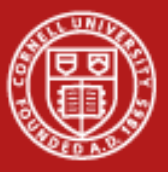

### 8. Batch Job Submission on Sun Grid Engine

# **Batch Submission Process**

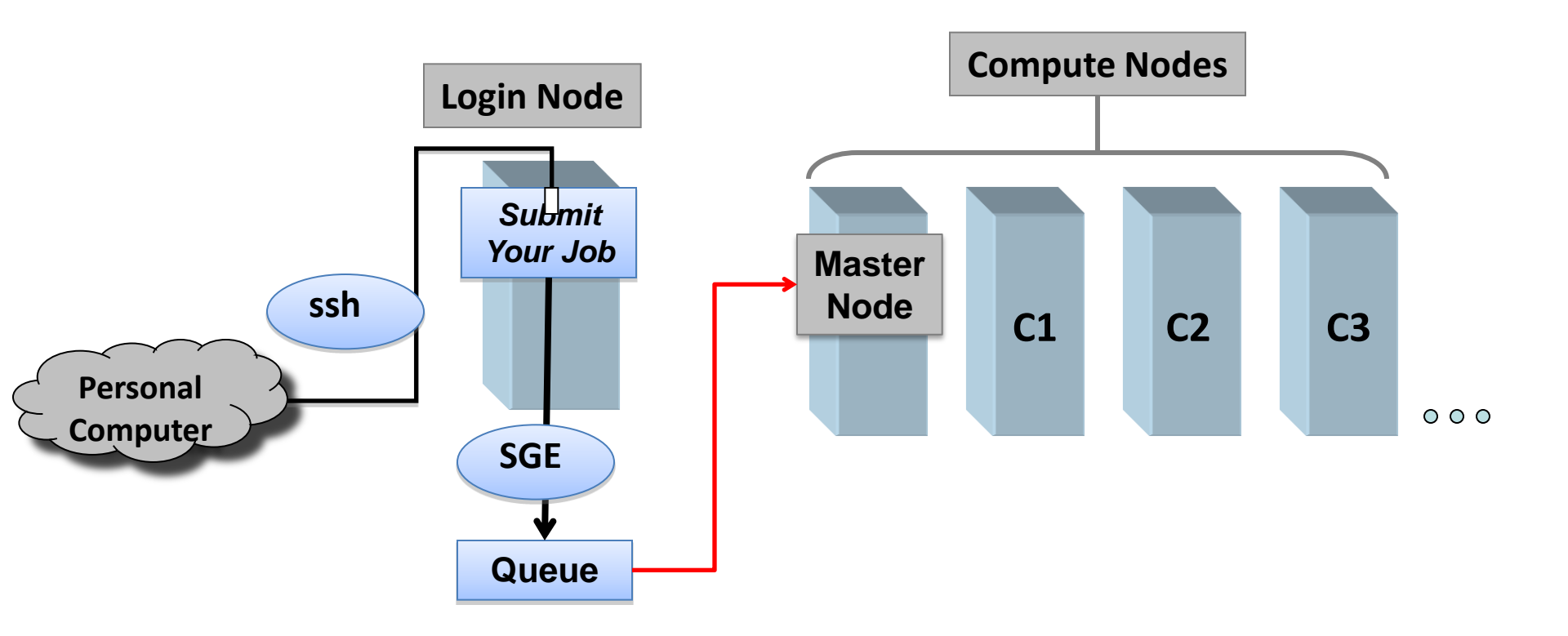

Queue: Job script waits for resources. Master: Compute node that executes the job script, launches all MPI processes.

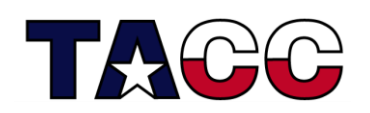

Texas Advanced Computing Center

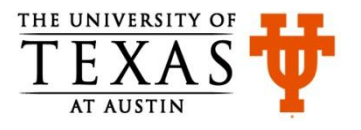

# **Batch Submission Process**

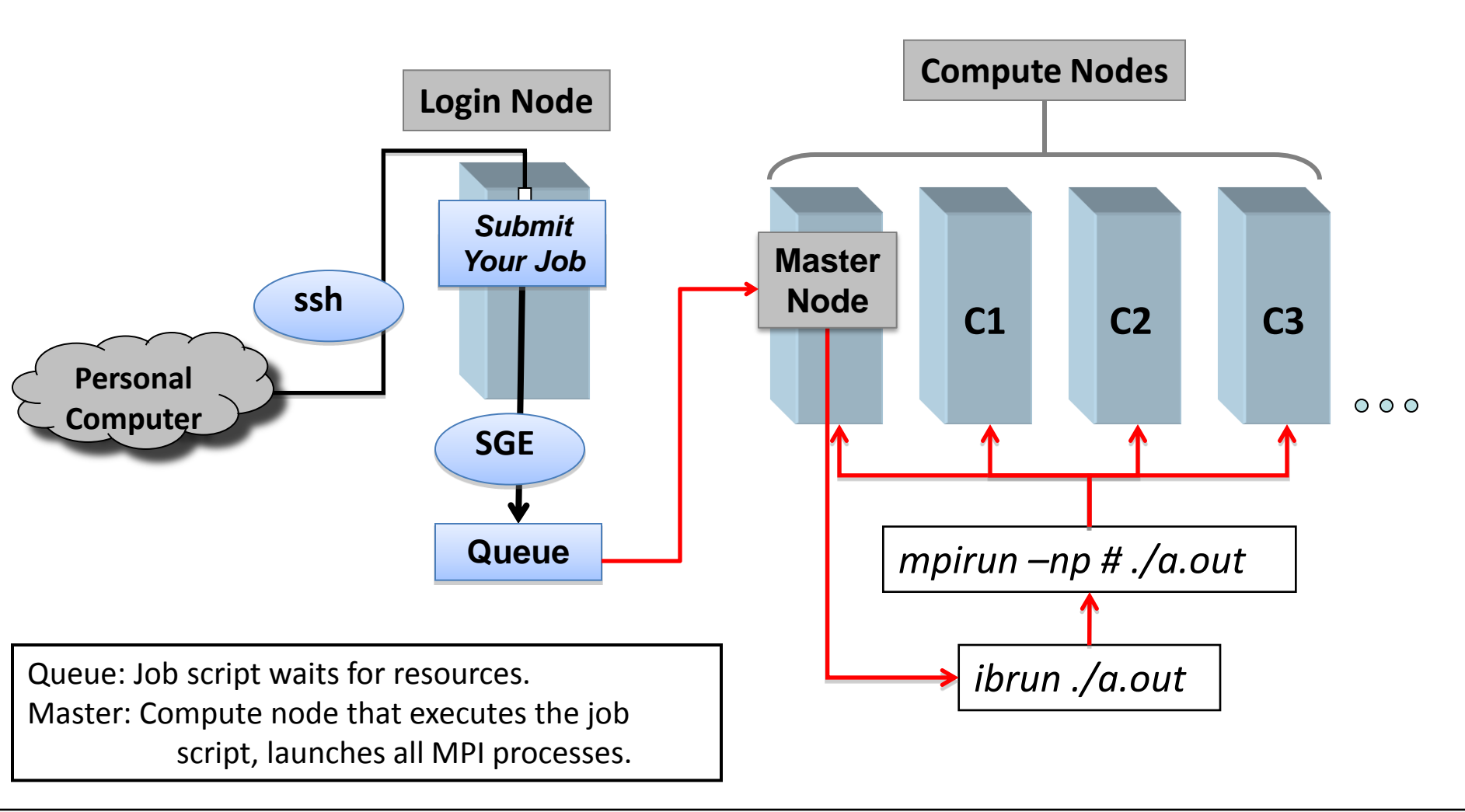

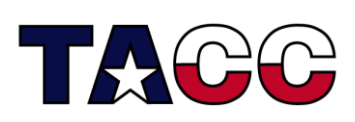

Texas Advanced Computing Center

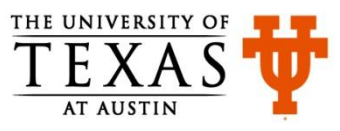

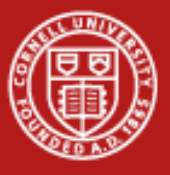

### **Batch Job Submission**

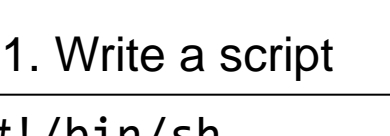

#!/bin/sh
echo Starting job
date
/usr/bin/time ./hello
date
echo Ending job
12/10/2012

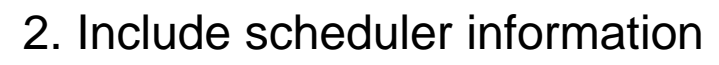

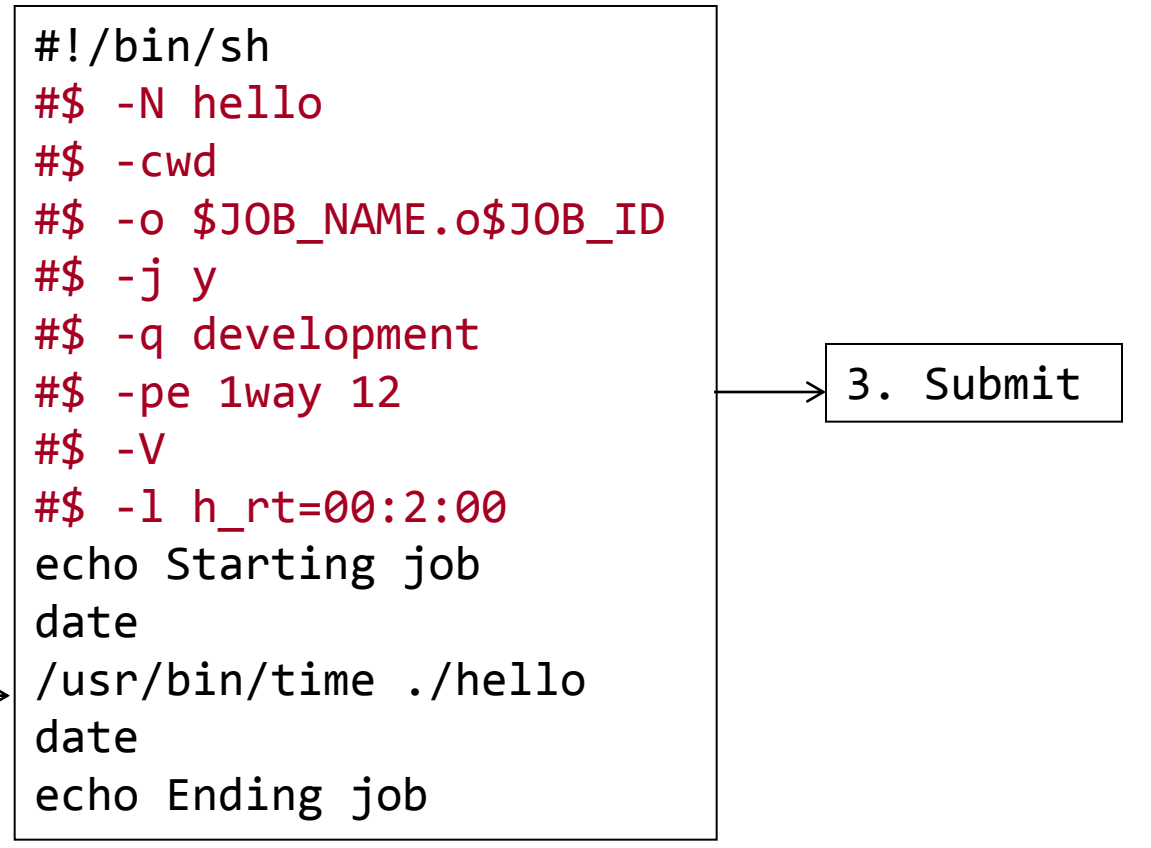

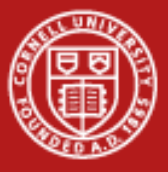

### **Batch Job Script**

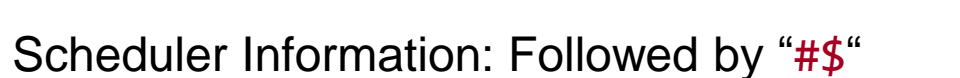

- Queue Information (-q)
- Resource Allocation (-pe)
- Inherit current environment (-V) -
- Wall Time Limit (-I)
- Account Number (-A)
- More Scheduler Information

Running Script : How program is run.

An example batch script

|              | #!/bin/sh                              |  |  |  |  |
|--------------|----------------------------------------|--|--|--|--|
|              | #\$ -N hello                           |  |  |  |  |
|              | #\$ -cwd                               |  |  |  |  |
|              | <pre>#\$ -o \$JOB_NAME.o\$JOB_ID</pre> |  |  |  |  |
|              | #\$ -j y                               |  |  |  |  |
| $\prec$      | <pre>#\$ -q development</pre>          |  |  |  |  |
|              | #\$ -pe 1way 12                        |  |  |  |  |
|              | #\$ -V                                 |  |  |  |  |
|              | #\$ -1 h_rt=00:2:00                    |  |  |  |  |
|              | #\$ -A TG-TRA120006                    |  |  |  |  |
|              | echo Starting job                      |  |  |  |  |
|              | date                                   |  |  |  |  |
| $\downarrow$ | /usr/bin/time ./hello                  |  |  |  |  |
|              | date                                   |  |  |  |  |
|              | echo Ending job                        |  |  |  |  |

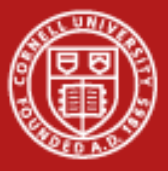

#### Submit a Job

| cd \$HOME/envi/intro |                                |
|----------------------|--------------------------------|
| ls -la               |                                |
| cat Makefile         | # Review the makefile          |
| make                 | # Compile hello.c              |
| ls –la               | # Take a look at what compiled |
| cat job.sge          | # View the script (q)          |

(Add **#\$ -A** TG-TRA120006 to the scheduler information if you have more than 1 account)

 qsub job.sge
 # submit the job

 showq -u
 # View queue information

 cat hello.o[jobID]
 more # View the job output

 12/10/2012
 www.cac.cornell.edu

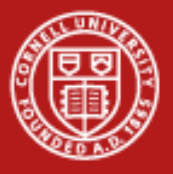

#### **States**

- Unscheduled Likely not good
- DepWait You can ask that one job run after another finishes.
- w(aiting) Queued, waiting for resources to run.
- r(unning) As far as SGE is concerned, it's going.
- h(old)
- s(uspended)
- E(rror)
- d(eletion)

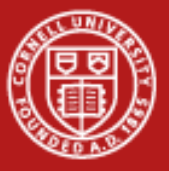

### **Queue Examples**

| <pre>\$qconf -sql development gpu grace grace-serial largemem normal request serial stci sysdebug systest vis</pre> | •                                                       | Slots = number of cores<br>12 cores/node on Lonestar (16 on Ranger)<br>pe = wayness, how many cores per node<br>Job is killed if over time limit |
|----------------------------------------------------------------------------------------------------|---------------------------------------------------------|----------------------------------------------------------------------------------------------------|
|                                                                                                    | <pre>\$qconf -sq qname qtype pe_list slots tmpdir</pre> | development   more<br>development<br>BATCH INTERACTIVE<br>12way 11way 10way 8way 6way 4way 2way 1way<br>12<br>/tmp                               |

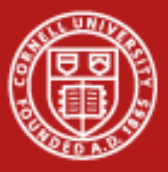

#### Wayness: #\$ -pe option

```
#!/bin/sh
#$ -N hello
#$ -cwd
#$ -o $JOB_NAME.o$JOB_ID
#$ -j y
#$ -q development
#$ -pe 1way 12
#$ -V
#$ -1 h_rt=00:2:00
#$ -A TG-TRA120006
echo Starting job
date
/usr/bin/time ./hello
date
echo Ending job
```

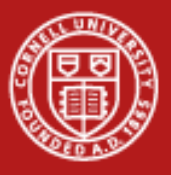

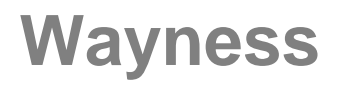

#### -pe <**n**>way <**m**>

- •n Number of tasks per node
- *m* Number of cores requested
  - One node on Lonestar, m=12
  - Two nodes on Lonestar, m=24

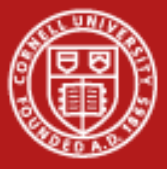

#### Serial Job

```
#!/bin/sh
#$ -N hello
#$ -cwd
#$ -o $JOB NAME.o$JOB ID
#$ -j y
#$ -q development
#$ -pe 1way 12
#$ -V
#$ -1 h_rt=00:2:00
echo Starting job
date
/usr/bin/time ./hello
date
echo Ending job
```

#### MPI Job

```
#!/bin/bash
#$ -N myMPI
#$ -cwd
#$ -o $JOB NAME.o$JOB ID
#$ -j y
#$ -q development
#$ -pe 12way 24
#$ -V
#$ -1 h rt=01:30:00
echo Starting job
date
ibrun ./mpihello
date
echo Ending job
```

### **SGE: Memory Limits**

- Default parallel job submission allocates all compute cores per node (12 on Lonestar, 16 on Ranger)
- If you need more memory per MPI task, request fewer cores per node by using one of the 'Nway' environments
- Even if you only launch 1 task/node, you will be charged for the entire node.

| Lonestar             | Description              |
|----------------------|--------------------------|
| Parallel environment |                          |
| 12way                | 12 tasks/node, 2 GB/task |
| 8way                 | 8 tasks/node, 3 GB/task  |
| 4way                 | 4 tasks/node, 6 GB/task  |
| 2way                 | 2 tasks/node, 12 GB/task |
| 1way                 | 1 task/node, 24 GB/task  |

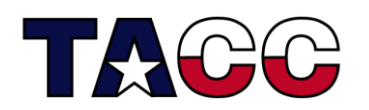

Texas Advanced Computing Center

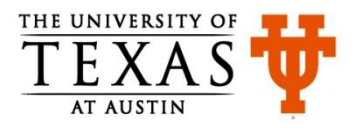

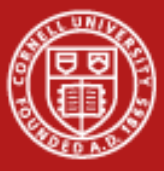

### Submitting a Parallel Job

```
% cd $HOME/envi/batch
% ls -la
% mpif90 -O3 mpihello.f90 -o mpihello
OR
% mpicc -O3 mpihello.c -o mpihello
% cat job (need to edit account?)
% qsub job
% watch showq -u -l (Ctrl-C to quit watching)
% vi job (add "sleep 60")
% qsub job (note the returned jobid)
```

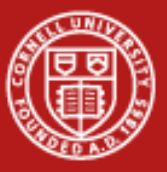

### 9. Batch Job Submission: SLURM

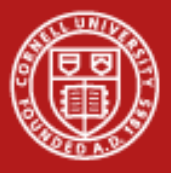

### **Batch on Stampede: SLURM**

- Simple Linux Utility for Resource Management (<u>SLURM</u>)
- Open source, fault-tolerant, and highly scalable cluster management and job scheduling system for Linux clusters
- Three key functions:
  - it allocates exclusive and/or non-exclusive access to resources
  - it provides a framework for starting, executing, and monitoring work
  - it arbitrates requests by managing the pending queue

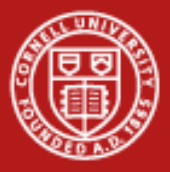

### Batch on Stampede: SLURM Commands

Select commands:

- •**showq** view summary of jobs in the batch system (not SLURM native)
- •sacct report job or job step accounting information.
- •salloc allocate resources for a job in real time.
- •sbatch submit a job script for later execution.
- •sbcast transfer a file from local disk to local disk on the job nodes.
- •scancel cancel a pending or running job or job step.
- •sinfo reports the state of partitions and nodes managed by SLURM.
- •squeue reports the state of jobs or job steps.
- •srun submit an interactive job

Man pages exist for all SLURM daemons, commands, and API functions. The command option--help also provides a brief summary of options. Note that the command options are all case insensitive.

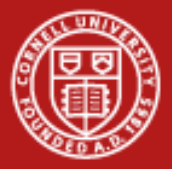

### **Batch on Stampede: SLURM Commands**

- 1. Use **sinfo** to list queues, nodes, and system state
- 2. Issue **showq** to show all queued jobs
- Issue srun to run simple commands (e.g. an interactive shell)
   \$ srun -p devel --pty /bin/bash –I
- 4. Issue **sbatch** to submit a batch script

```
$ cat my.script
#!/bin/bash
#SBATCH -J myMPI
# Job name
#SBATCH -o myjob.%j.out # stdout file (%j expands to jobId)
#SBATCH -p devel # Queue name
#SBATCH -n 2 # Total number of nodes requested (16 cores/node)
#SBATCH -n 32 # Total number of mpi tasks requested
#SBATCH -t 01:30:00 # Run time (hh:mm:ss) - 1.5 hours
ibrun ./a.out
$ sbatch my.script
sbatch: Submitted batch job 469
Issue squeue to see the job status
```

6. Run **scancel** to cancel the job

5.

These general examples are from the SLURM documentation, and may not exactly reflect implementation on Stampede.

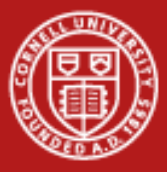

### **Resource Allocation on SLURM**

- -N Number of node requested
- -n Number of tasks to run

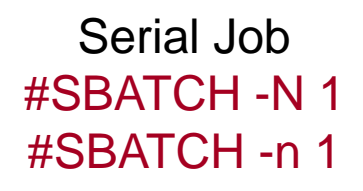

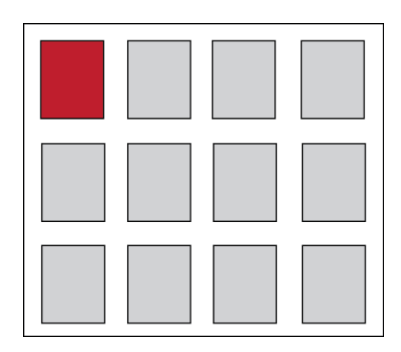

2 Tasks #SBATCH -N 1 #SBATCH -n 2

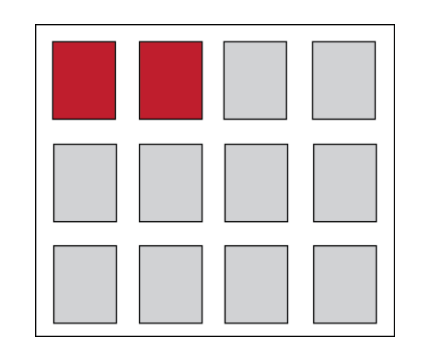

4 Tasks Parallel #SBATCH -N 2 #SBATCH -n 4

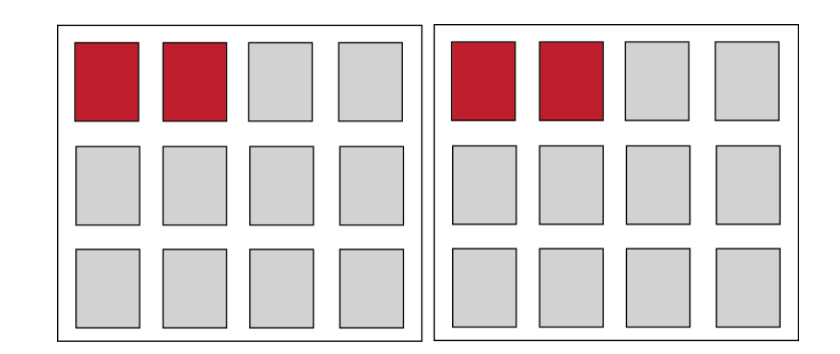

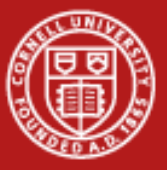

### **10. Additional Labs**

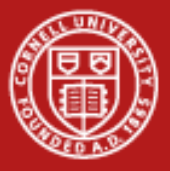

**Makefiles** 

#### % cd \$HOME/envi/using\_makefiles

% cat Makefile Read over the Makefile

% make Compile the program, generate a.out

% make Reports "up to date", i.e. not recompiled

% touch suba.f Renew the file timestamp

% make suba.f (and only suba.f) is recompiled

### Precision

The precision program computes and prints  $sin(\pi)$ . The  $\pi$  constant uses "E" (double precision) format in one case and "D" (single) in the other.

- % cd \$HOME/envi/precision
- % cat precision.f
- % module load intel
- % ifort -FR precision.f
  (or)
- % ifort precision.f90
- % ./a.out

(The ifc compiler regards ".f" files as F77 fixed format programs.
The –FR option specifies that the file is free format.)

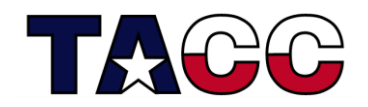

Texas Advanced Computing Center

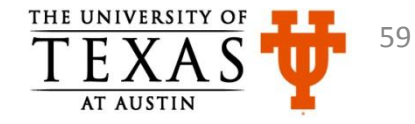

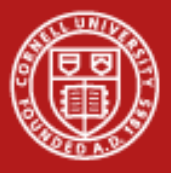

### **Questions?**

- CAC
   <u>help@cac.cornell.edu</u>
- XSEDE
  - portal.xsede.org -> Help (in the navigation bar)
  - portal.xsede.org -> My XSEDE -> Tickets
  - portal.xsede.org -> Documentation -> Knowledge Base